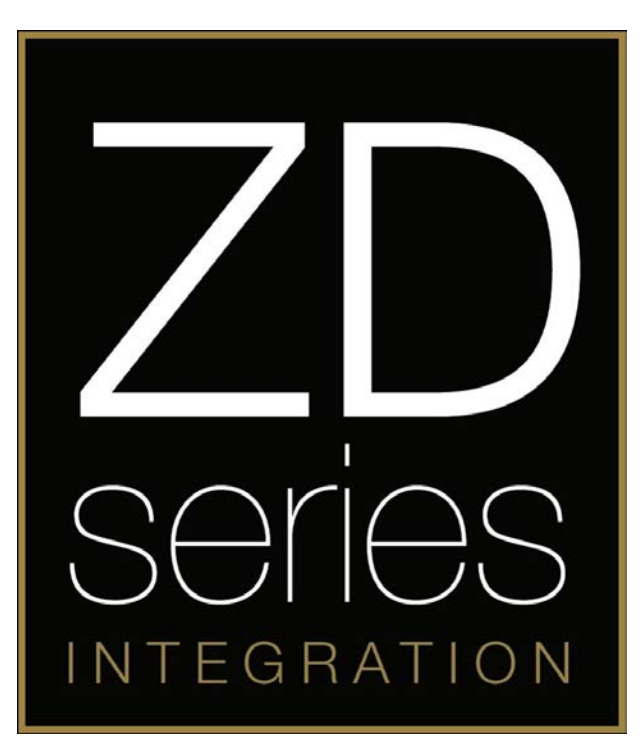

# **ZDAPMB1**

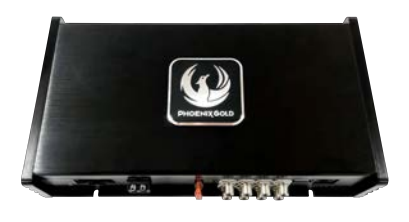

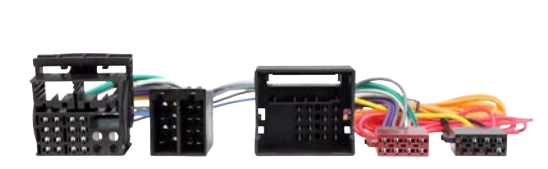

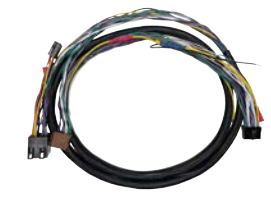

1x ZDA4.6

1x SOT Cable

**1x ZDAISOT** 

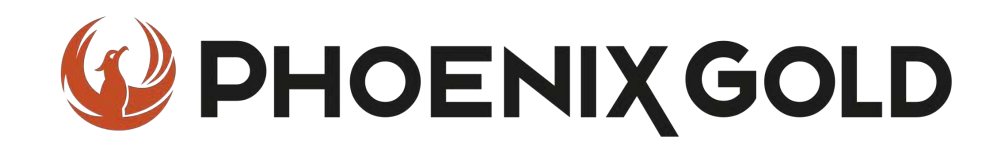

### **Installation Tools Required**

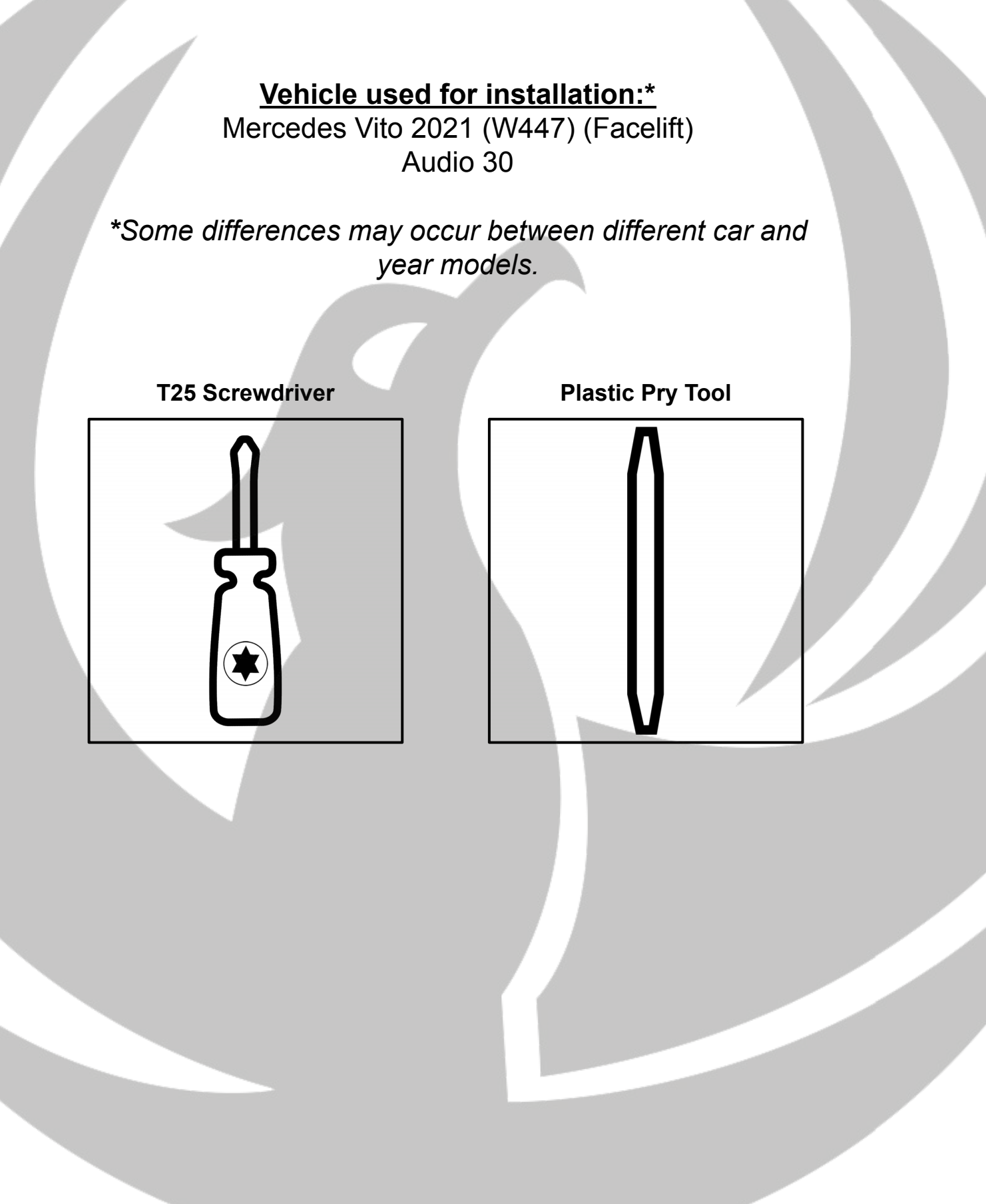

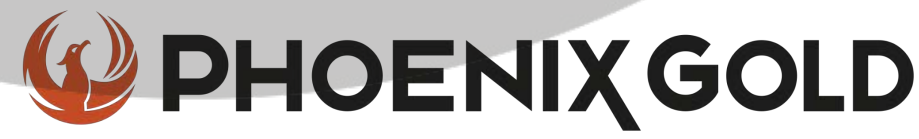

### Tools required:

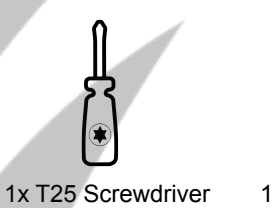

**V** 1x Plastic Pry Tool

1. Remove the stereo panel

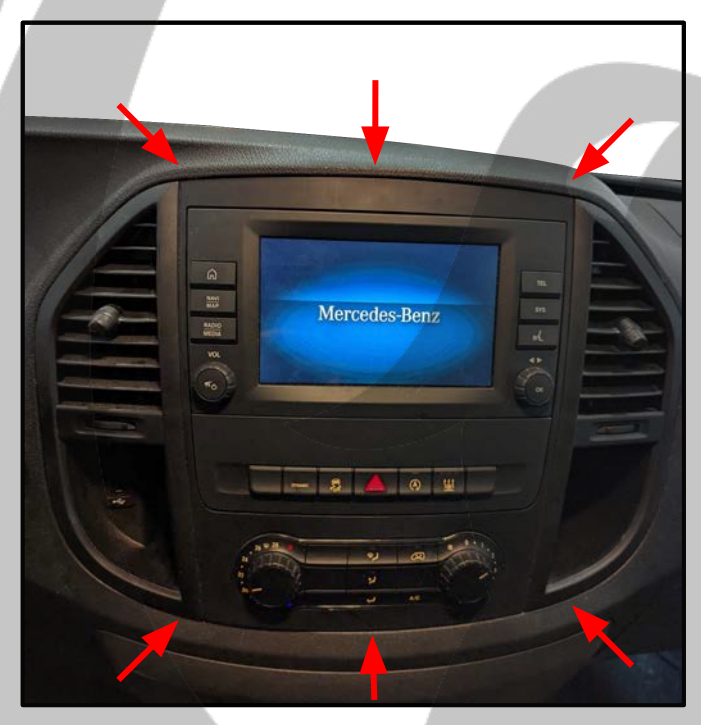

3. Take out the stereo ->

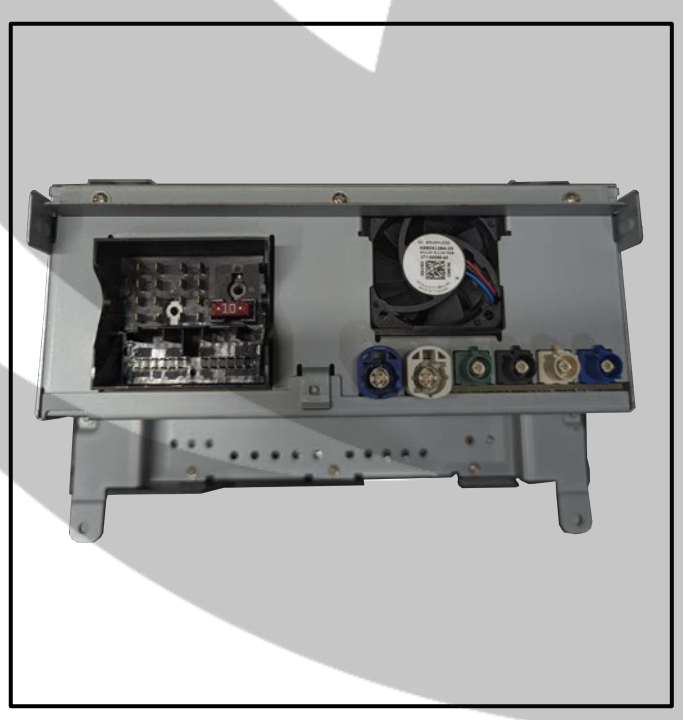

2. Unscrew the screws

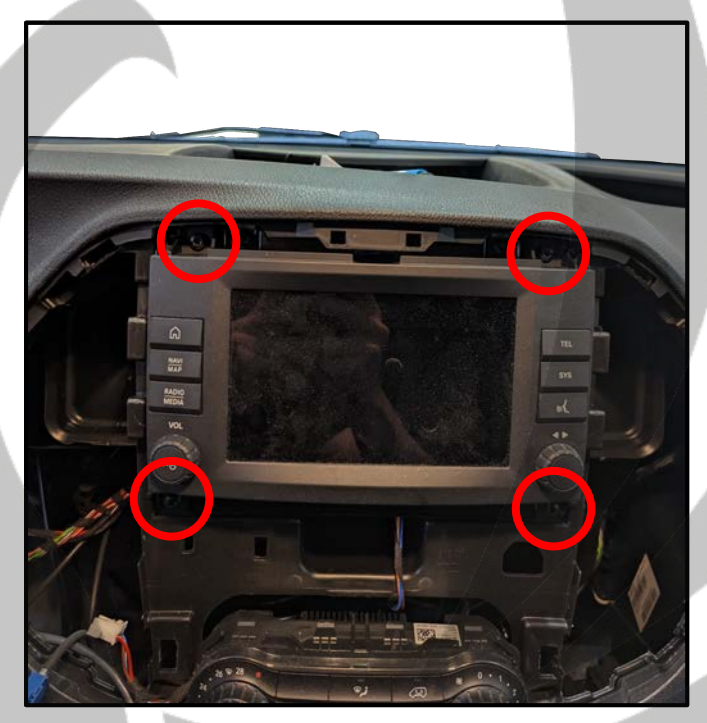

3.5 Disconnect all the connectors

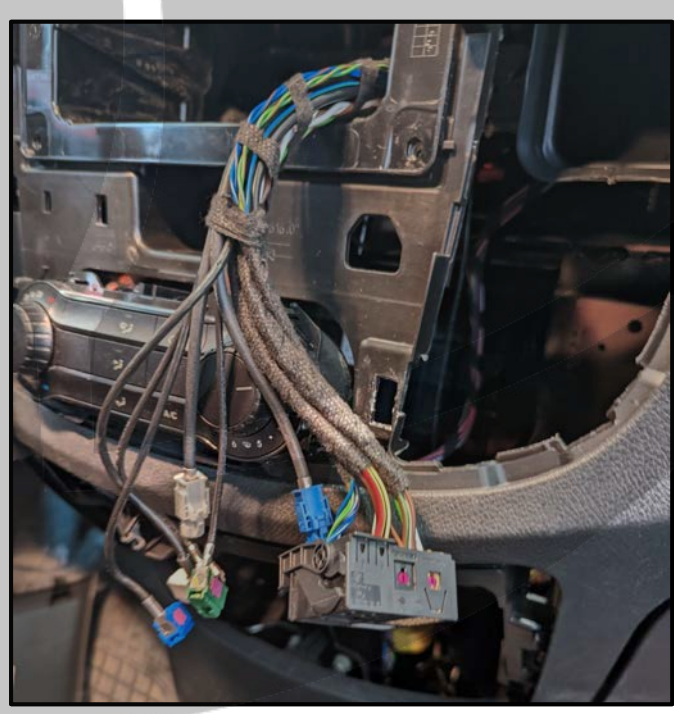

### Tools required:

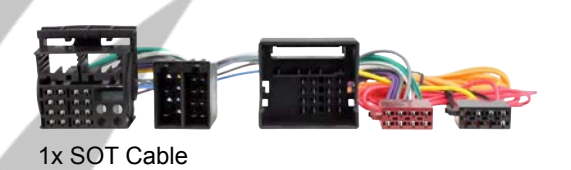

4. Remove the black and white connector

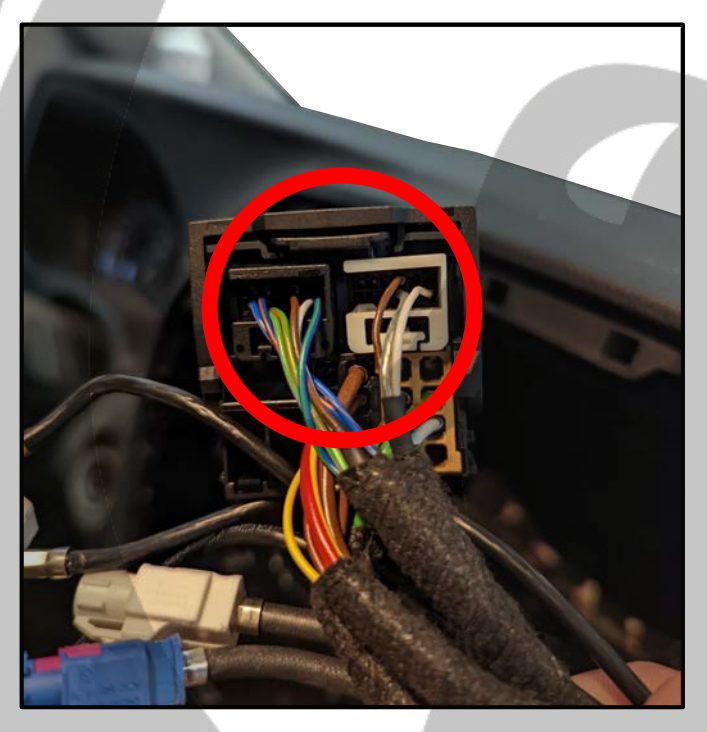

6. Connect the black and white connectors to the SOT cable.

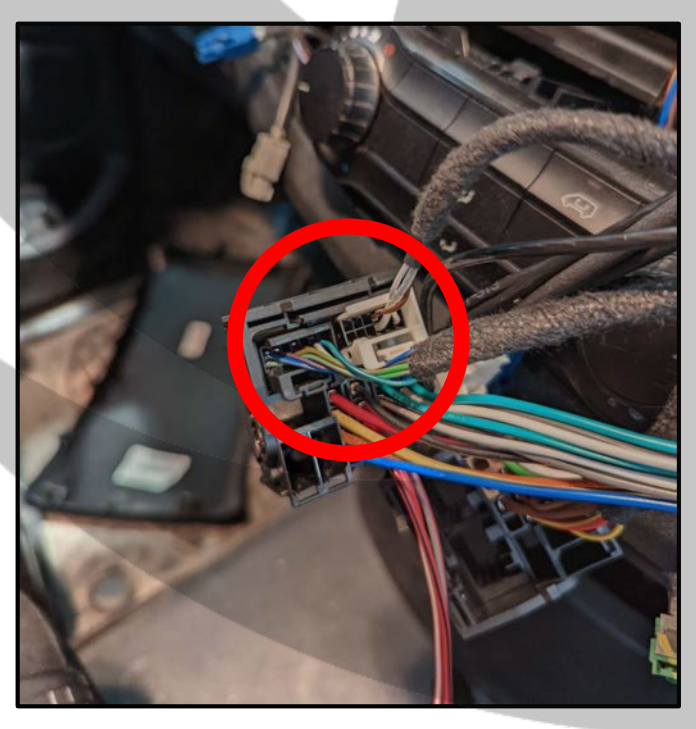

5. Connectors removed

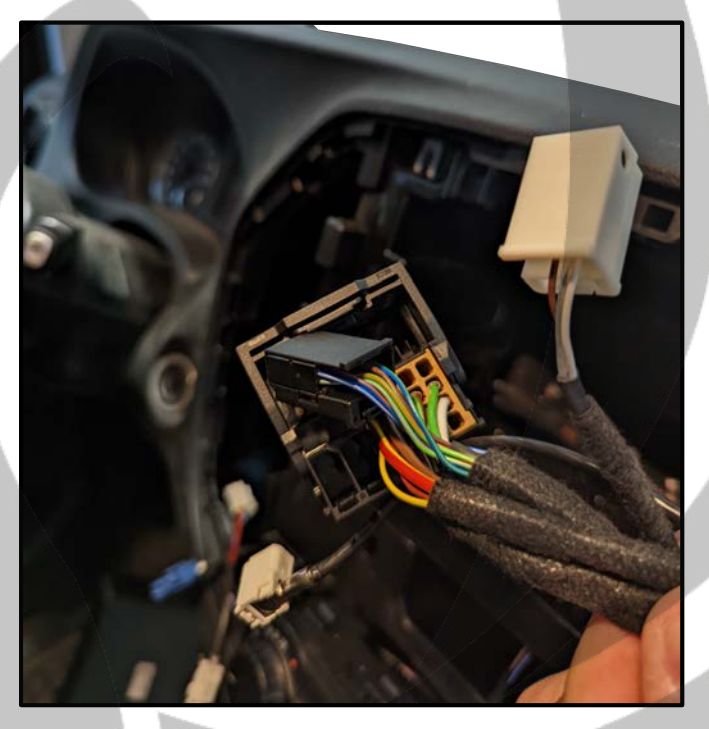

7. Connect the SOT cable to the OEM connector

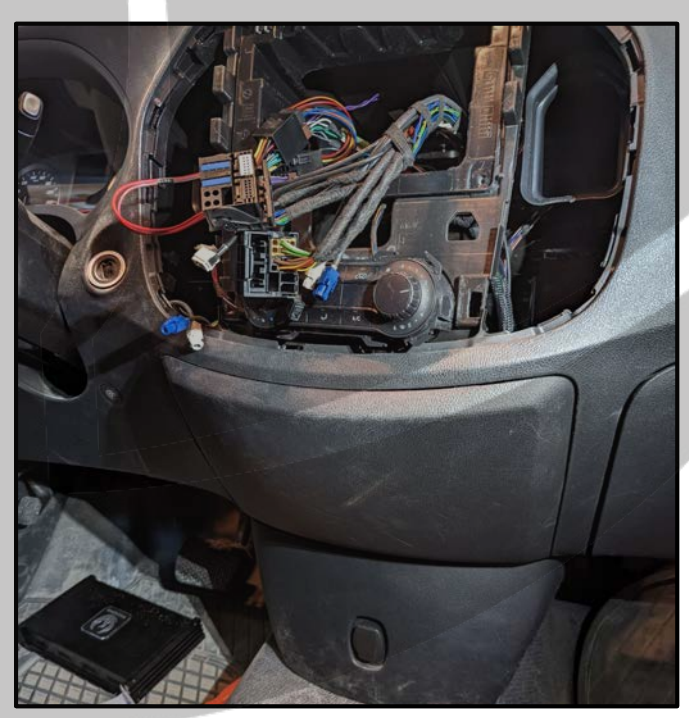

### Tools required:

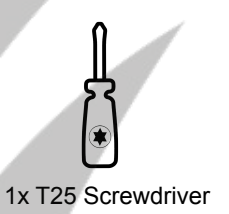

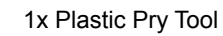

8. Remove the center panel

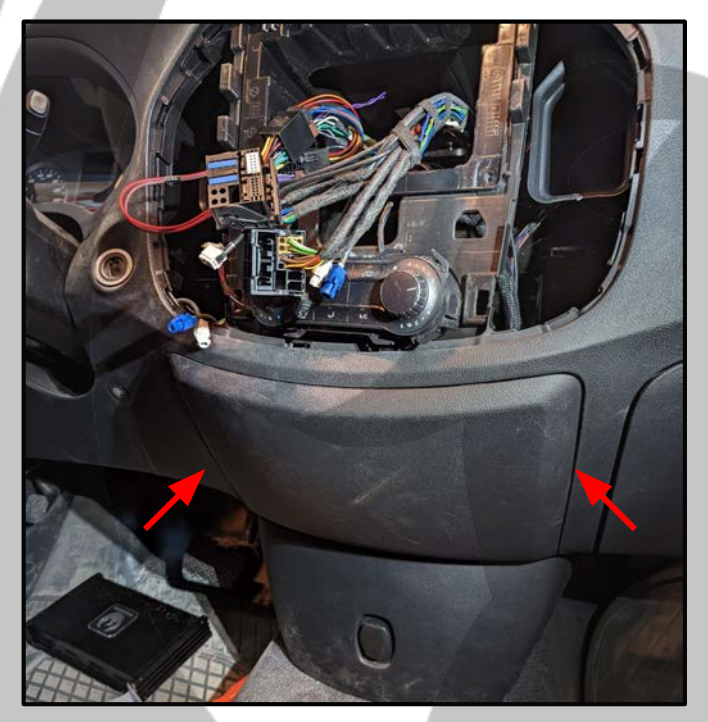

10. Pull the panel towards you

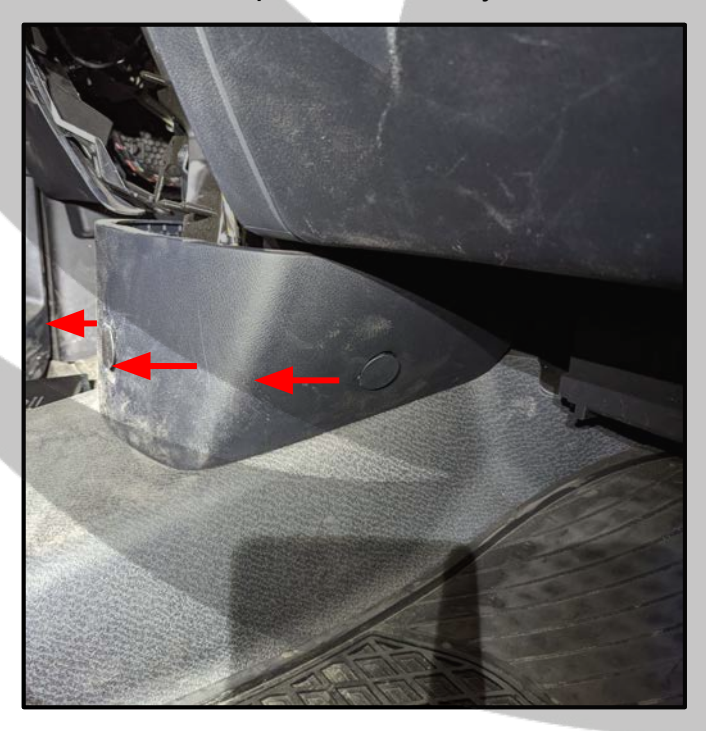

9. Remove the lower center panel. On each side there is a plastic lid, remove both and unscrew the screws behind them.

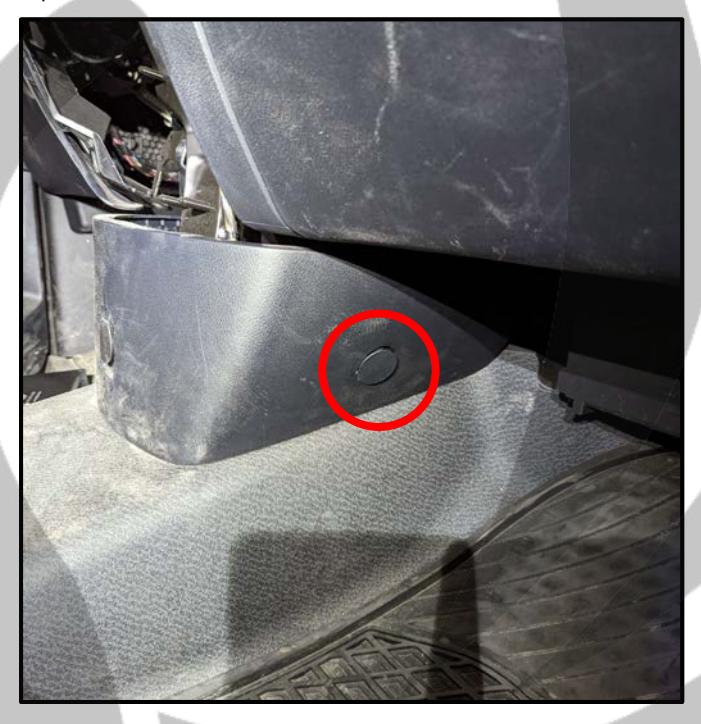

11. Disconnect the connector (pull it upwards)

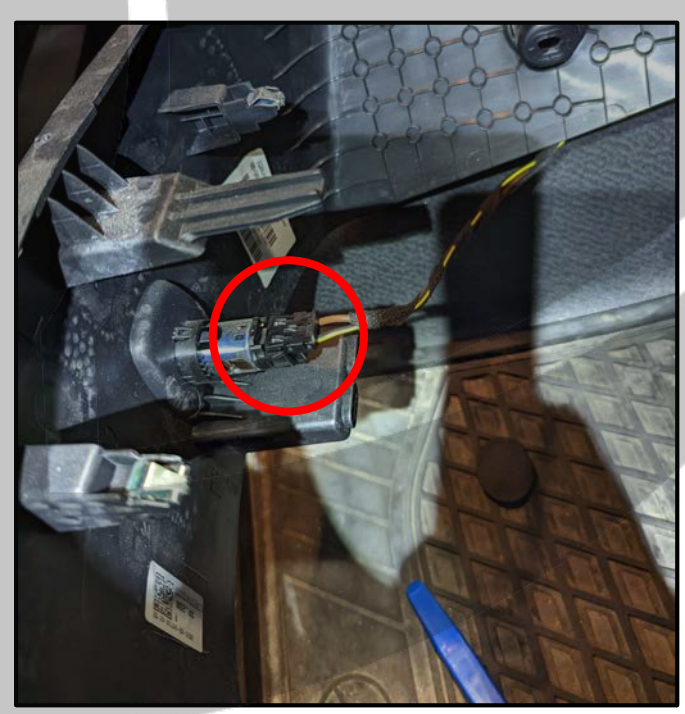

### **Tools required:**

### 12. Remove the entire side panel

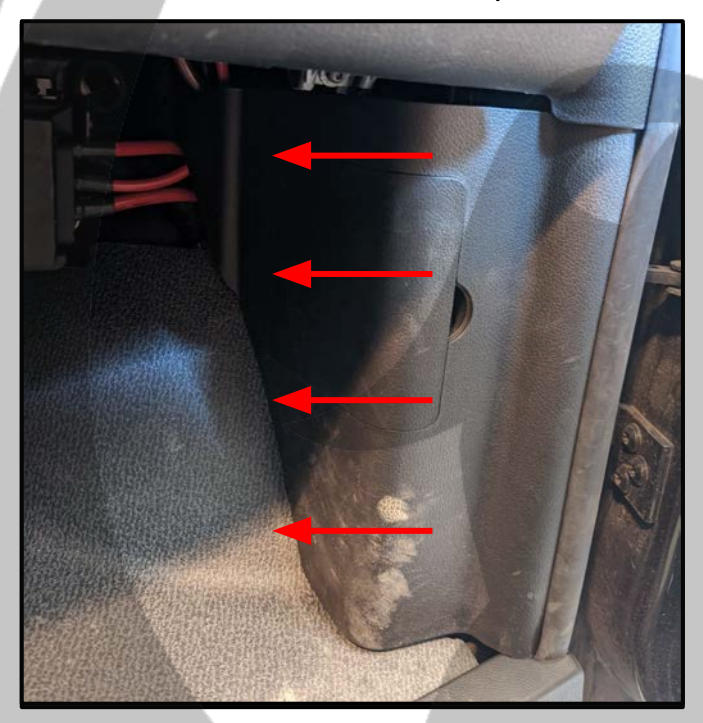

14. Remove the battery panel

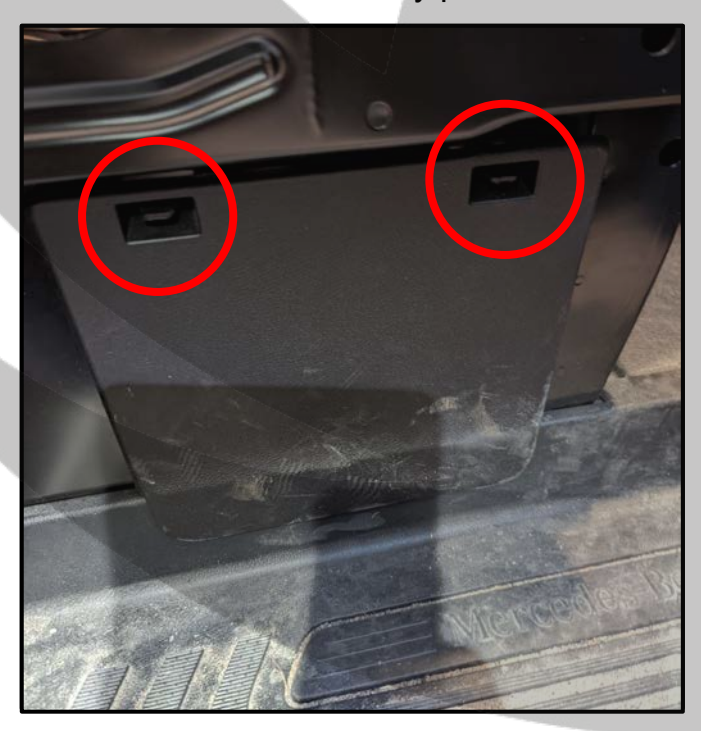

13. The back of the panel

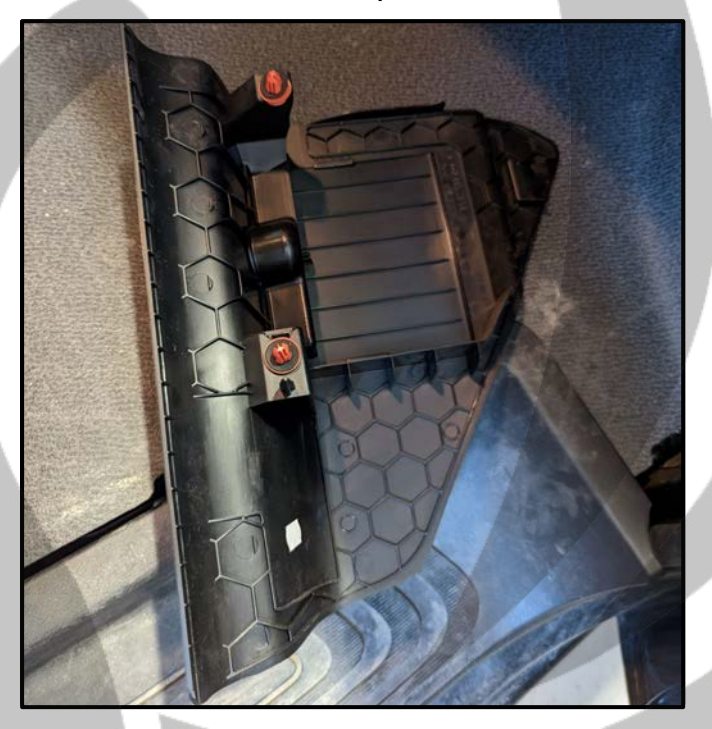

15. Remove the threshold panel

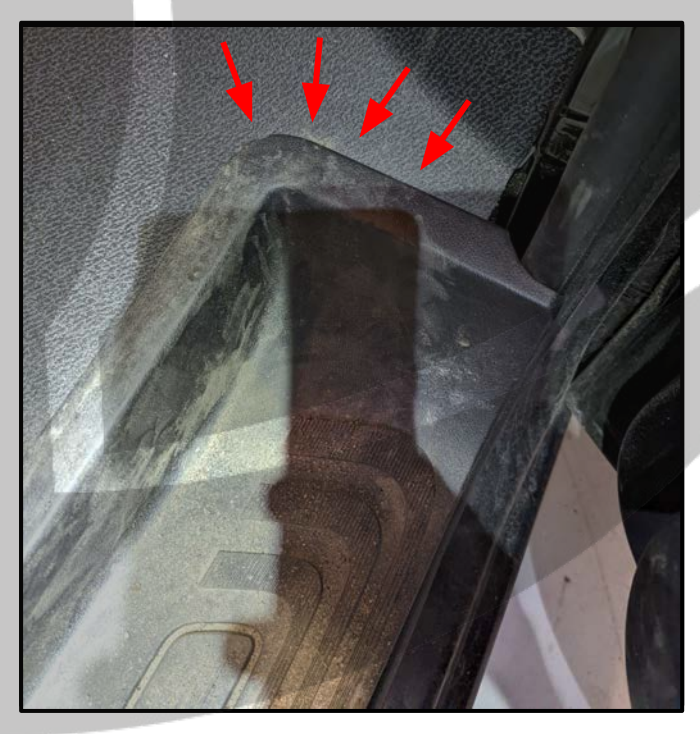

#### **Tools required:**

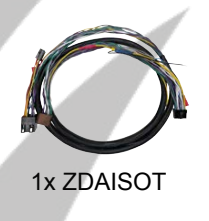

16. Connect the ZDAISOT to the SOT cable\*

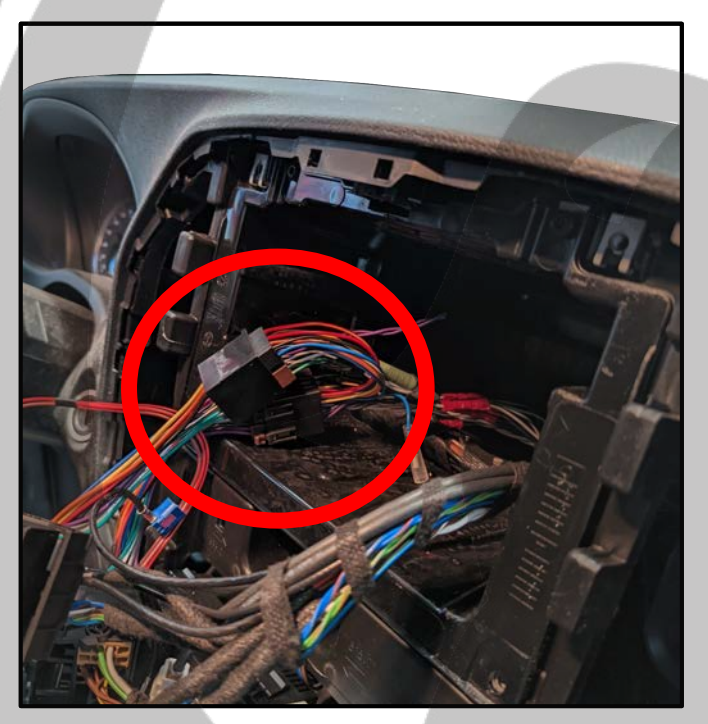

18. Pull up the carpet

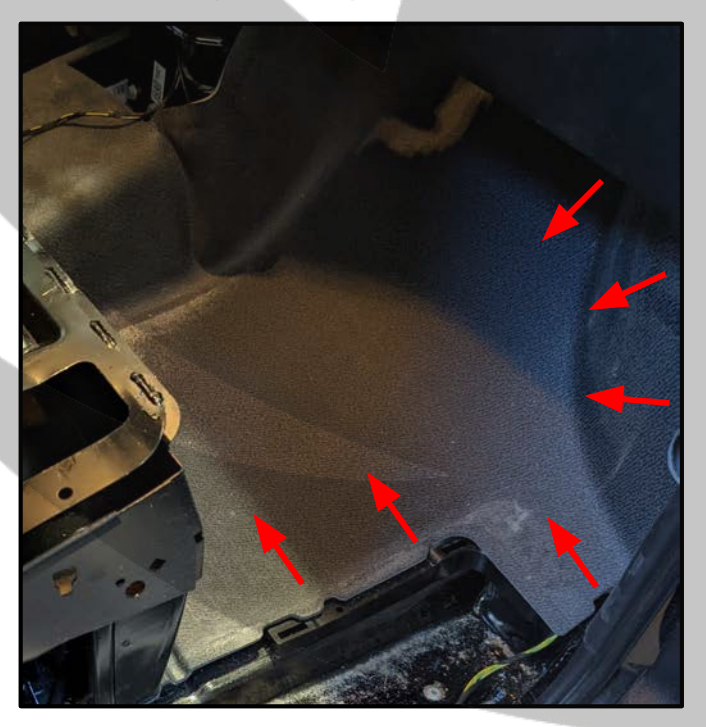

17. Route the cable as in the picture

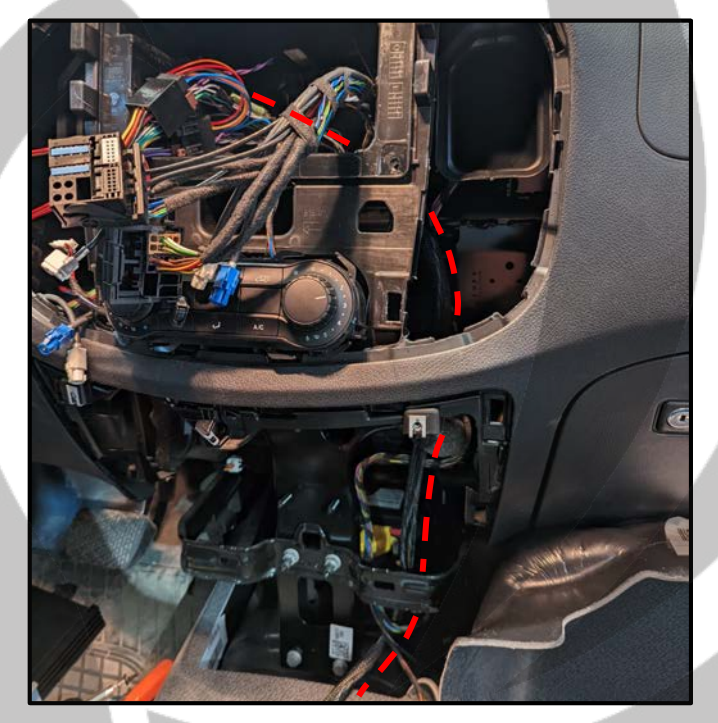

19. Route the ZDAISOT in the center

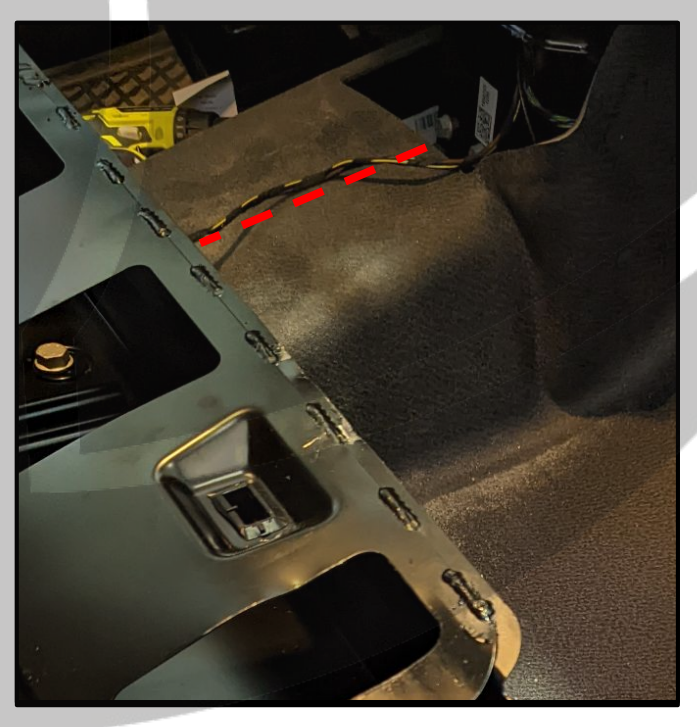

\* OBS! Use the external 10ohm resistor cable on the speaker side.

### Tools required:

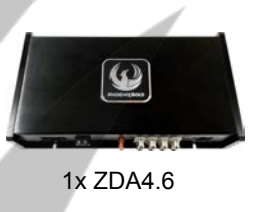

20. Remove the passenger seat (pull straight up)

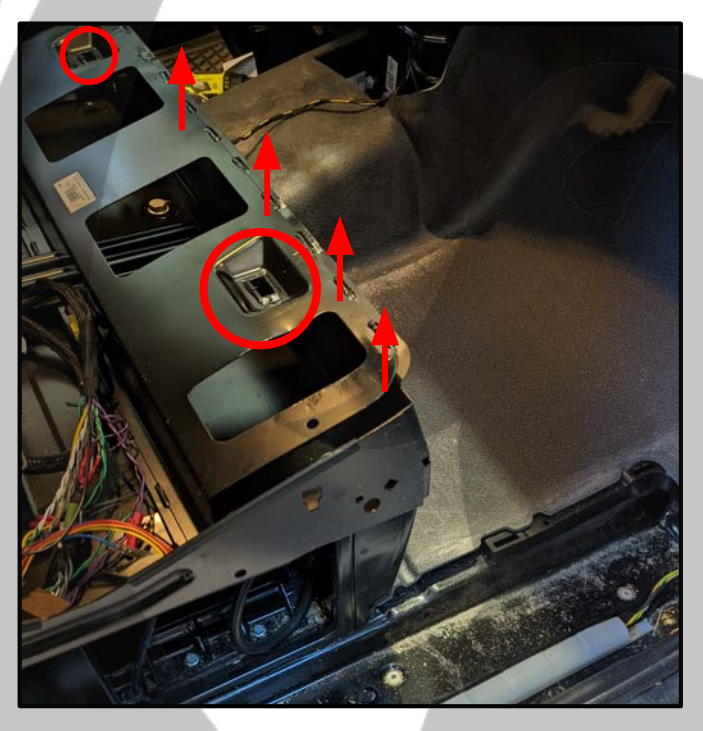

22. Route it under the carpet and up

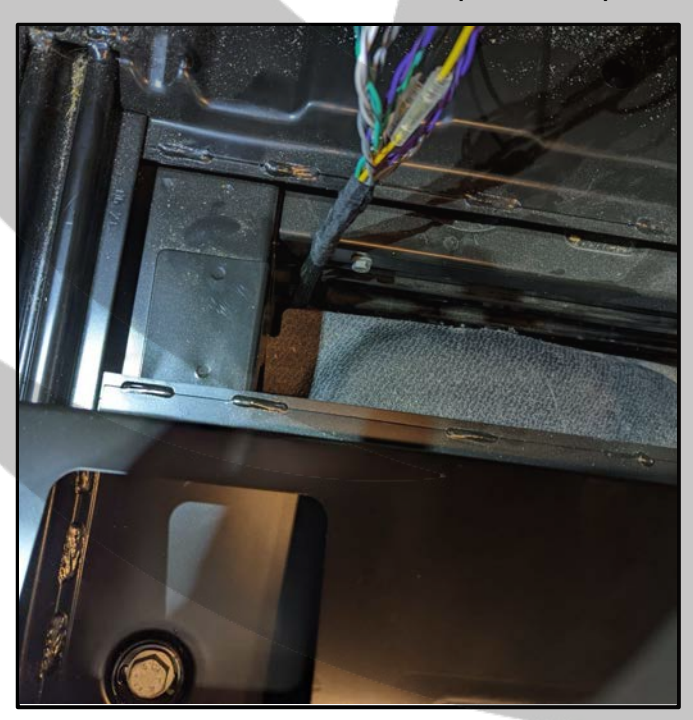

21. Route the cable under the seat

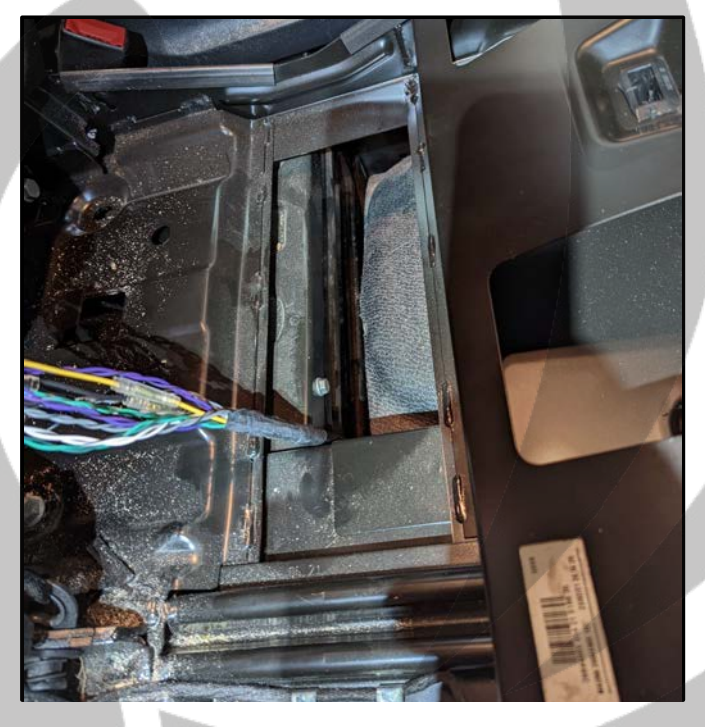

23. Place the ZDA4.6 under the seat

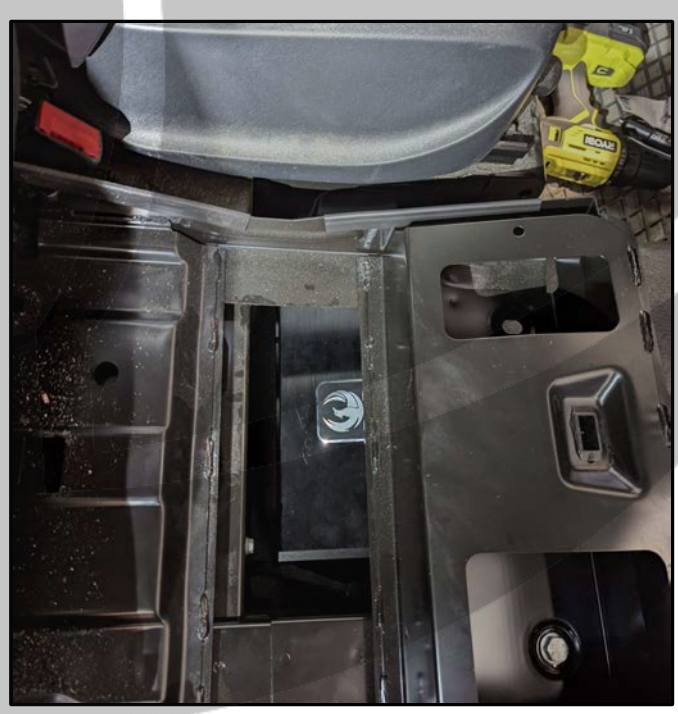

#### **Tools required:**

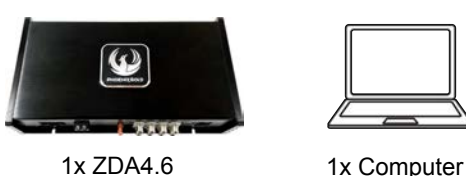

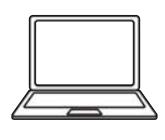

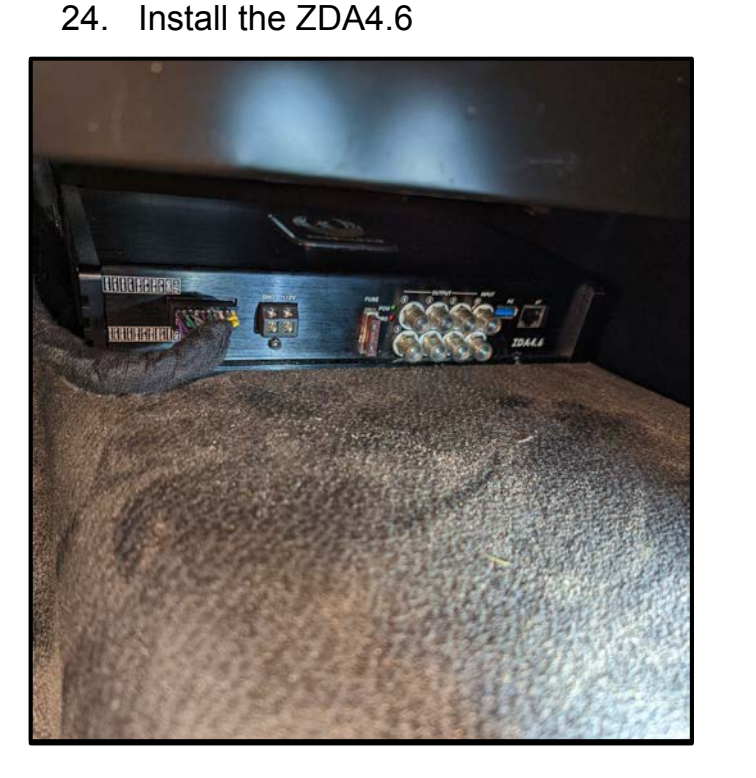

25. Physical install is now complete

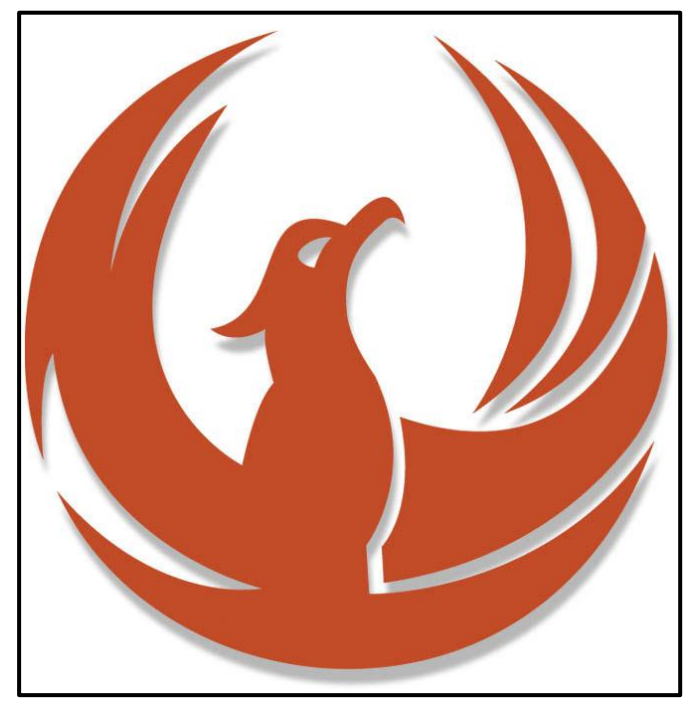

Go to phoenixgold-eu.com/downloads/ and download the ZDA4.6 software and your 26. Phoenix Gold sound curve

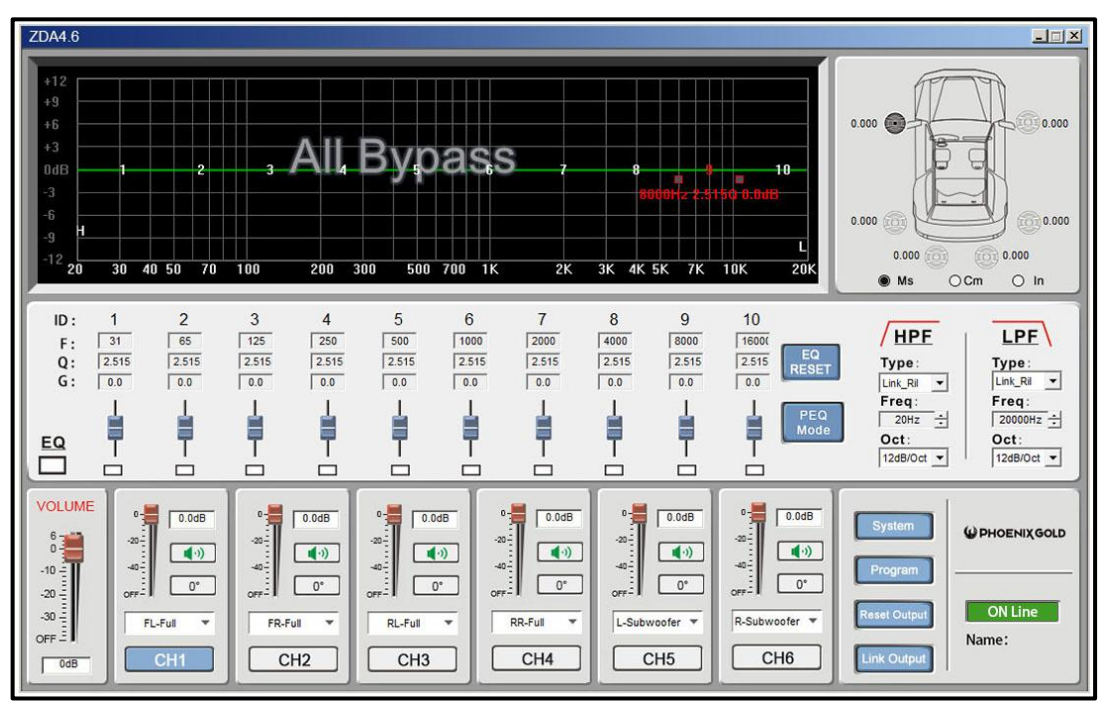

### **Software Installation 1**

#### Tools required:

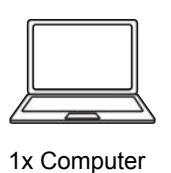

20. Press "Program"

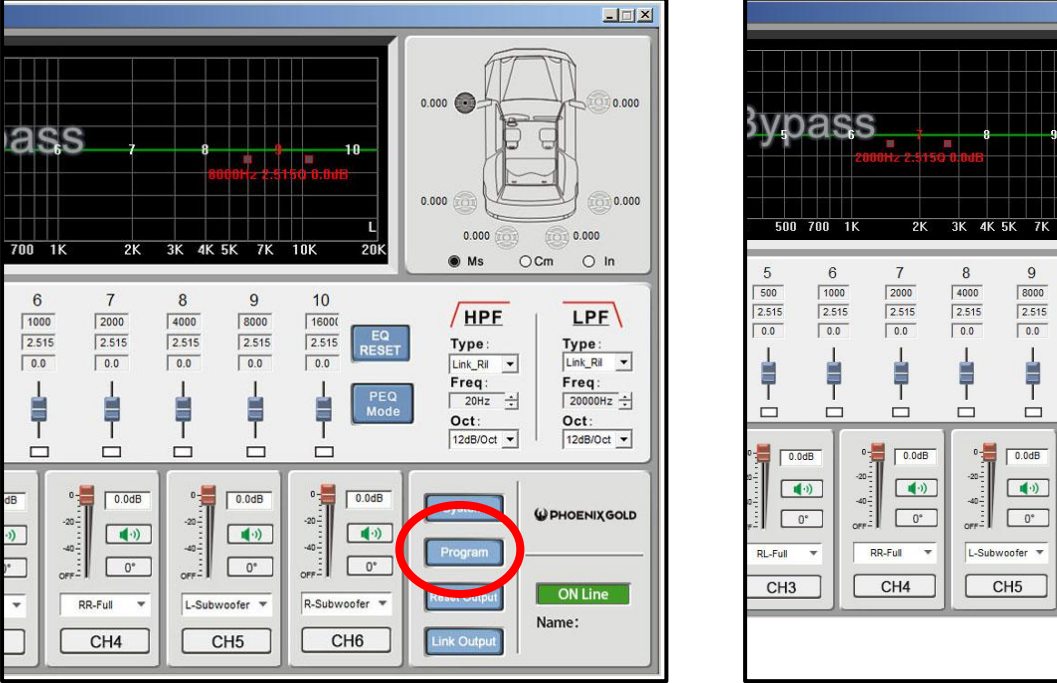

21. Press "Load PC Presets File"

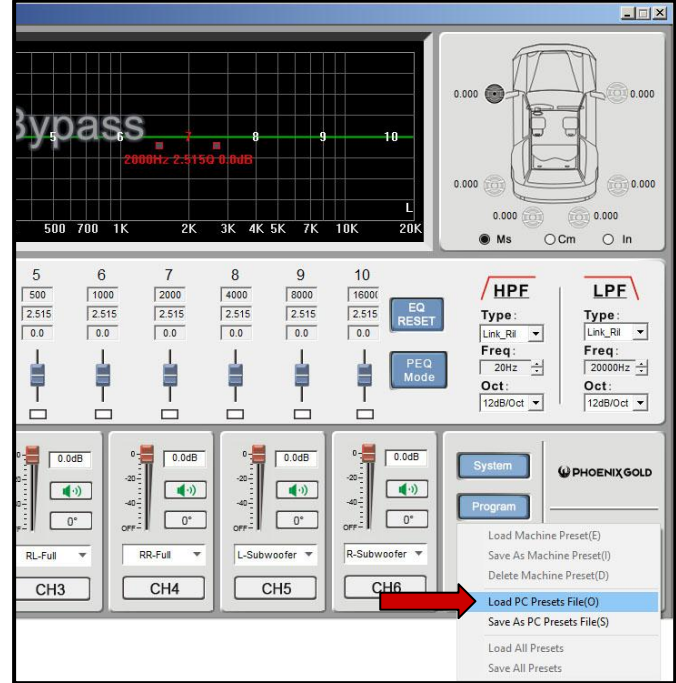

22. Go to your saved location and choose your Phoenix Gold sound curve, then click "Open"

| ZDA4.6                                                                                                    |                                                                                                    |                                                                                                    |
|----------------------------------------------------------------------------------------------------|----------------------------------------------------------------------------------------------------|----------------------------------------------------------------------------------------------------|
| +12<br>+9<br>+6<br>+3<br>0dB<br>-3<br>-6<br>-9                                                                                                    |                                                                                                    | 0.000                                                                                                    |
| -12 <b>20 30 40 50 70 100 20</b>                                                                                                    | Look in: Phoenix Gold 🔹 🗲 🖻 🕆 🔝 - 20K                                                                                                    | 0.000 0 0.000<br>Ms OCm O In                                                                                                    |
| ID: 1 2 3 4<br>F: 31 65 125 25<br>Q: 2515 2515 2515<br>G: 00 00 00 00<br>EQ 1 1 1 1 1 1 1 1 1 1 1 1 1 1 1 1 1 1 1                                                                                                    | Name Date modified Date modified Phoenix Gold Sound Curve.rdas 24/12/2022 01:26 File name: Phoenix Gold Sound Curve Open Files of type: rdas Cancel                                                                                                    | HPF         LPF           Type:         Link_Ril ▼           Link_Ril ▼         Freq:           20Hz ÷         20000Hz ÷           Oct:         Oct:           12dB/Oct ▼         12dB/Oct ▼ |
| VOLUME<br>6<br>-10<br>-20<br>-20<br>-10<br>-20<br>-10<br>-20<br>-10<br>-20<br>-10<br>-20<br>-10<br>-20<br>-10<br>-10<br>-20<br>-10<br>-20<br>-10<br>-10<br>-20<br>-10<br>-20<br>-10<br>-10<br>-20<br>-10<br>-10<br>-20<br>-10<br>-10<br>-20<br>-10<br>-10<br>-10<br>-10<br>-10<br>-10<br>-10<br>-1 | 0         0.0dB         0         0.0dB         0         0         0         0         0         0         0         0         0         0         0         0         0         0         0         0         0         0         0         0         0         0         0         0         0         0         0         0         0         0         0         0         0         0         0         0         0         0         0         0         0         0         0         0         0         0         0         0         0         0         0         0         0         0         0         0         0         0         0         0         0         0         0         0         0         0         0         0         0         0         0         0         0         0         0         0         0         0         0         0         0         0         0         0         0         0         0         0         0         0         0         0         0         0         0         0         0         0         0         0         0         0         0 | System<br>Program<br>Reset Output<br>Link Output<br>W PHOENIX GOLD<br>ON Line<br>Name :<br>Phoenix Gold                                                                                      |

### **Software Installation 2**

#### Tools required:

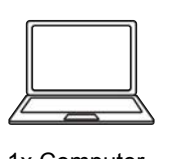

1x Computer

23. Press "Program"

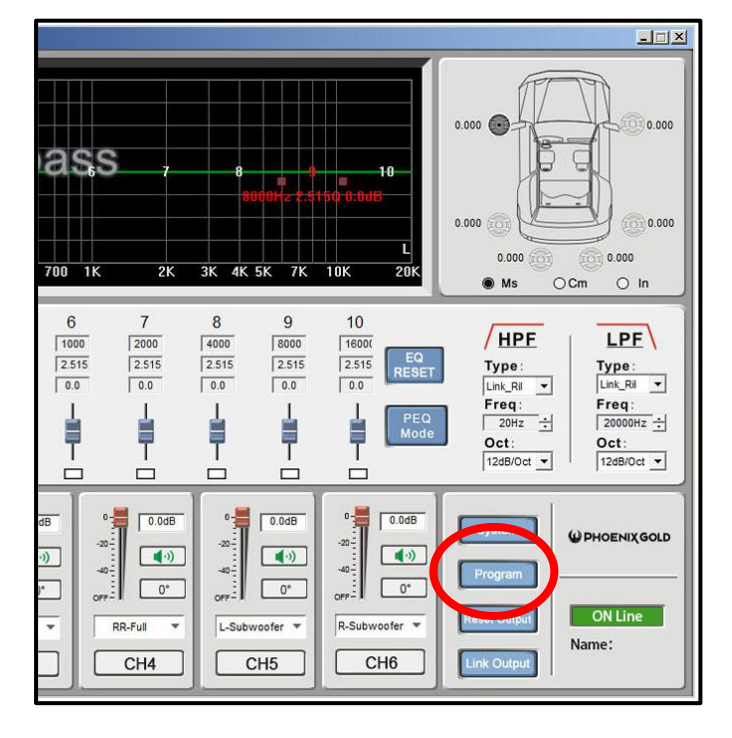

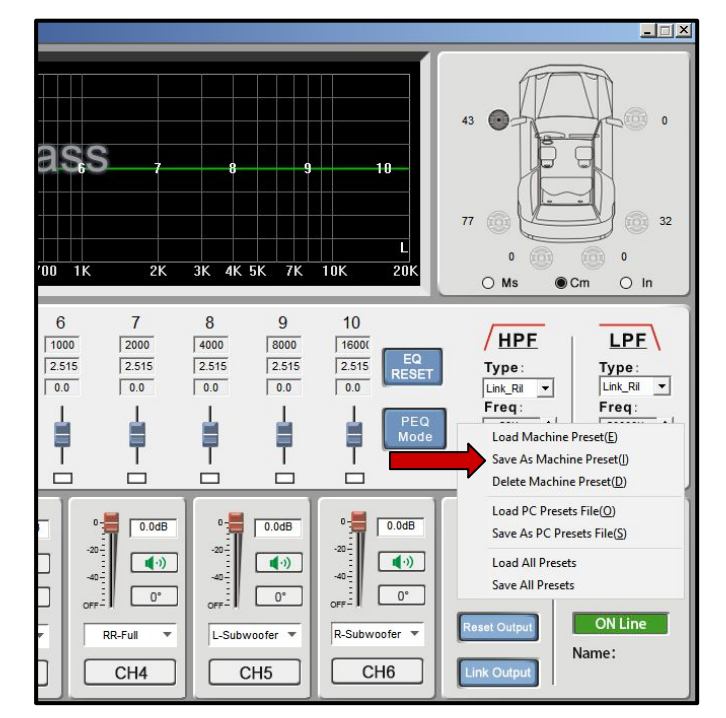

24. Press "Save As Machine Preset"

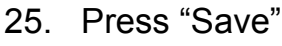

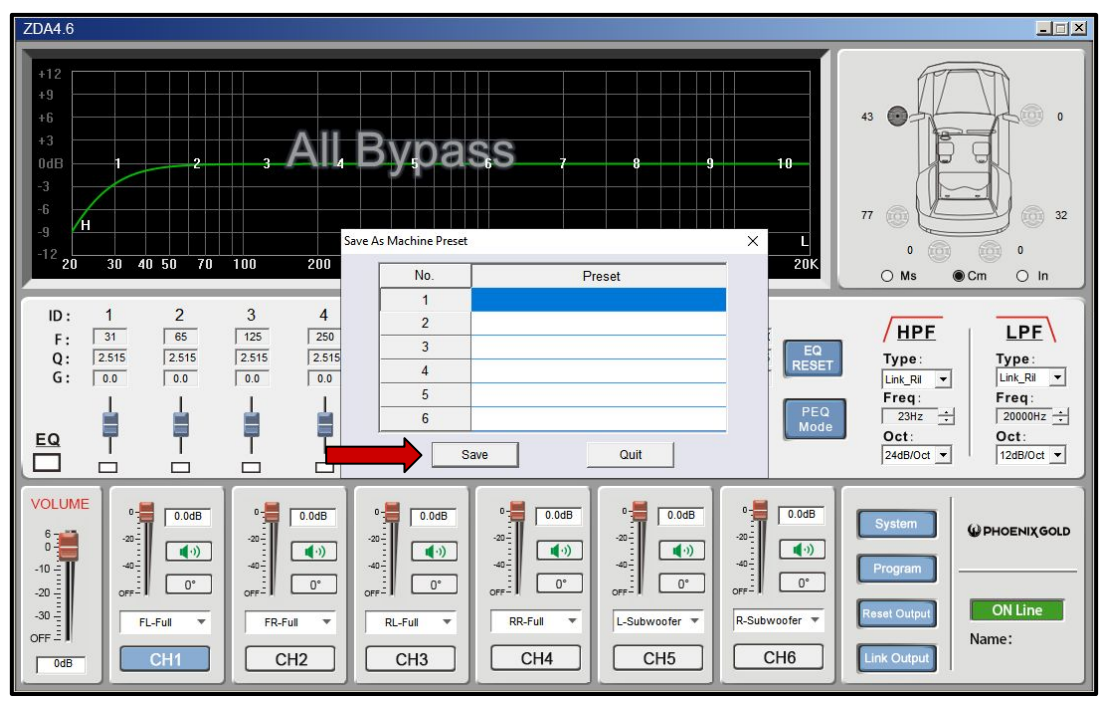

### **Software Installation 3**

#### Tools required:

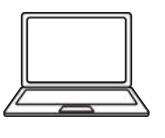

1x Computer

#### 26. Press "OK". The sound curve is now installed and saved to the ZDA4.6.

| ZDA4.6                                                                                                    |                                                                                                    |  |  |
|----------------------------------------------------------------------------------------------------|----------------------------------------------------------------------------------------------------|--|--|
| +12<br>+9<br>+6<br>+3<br>0dB<br>-3<br>-6<br>-9<br>-12<br>20<br>30<br>40<br>50<br>70<br>100<br>200<br>No<br>Preset<br>X<br>L<br>20K                                                                                                    | 43<br>77<br>0<br>0<br>0<br>0<br>0<br>0<br>0<br>0<br>0<br>0                                                                    |  |  |
| ID:       1       2       3       4         F:       31       65       125       250         Q:       2515       2515       2515       2515         G:       0.0       0.0       0.0       0.0         EQ       I       I       I       I         Save       Quit       Save       Quit                                                                                                    | HPF     LPF       Type:     Lpr       Luk_Ri     LkR        Freq:     2000Hz        Oct:     Oct:       24dB/Oct     12dB/Oct |  |  |
| VOLUME         0         0.0dB         0         0.0dB         0         0         0.0dB         0         0         0.0dB         0         0         0.0dB         0         0         0         0         0         0         0         0         0         0         0         0         0         0         0         0         0         0         0         0         0         0         0         0         0         0         0         0         0         0         0         0         0         0         0         0         0         0         0         0         0         0         0         0         0         0         0         0         0         0         0         0         0         0         0         0         0         0         0         0         0 <th>System &amp; PHOENIXGOLD<br/>Program<br/>Reset Output<br/>Link Output<br/>Name:</th> | System & PHOENIXGOLD<br>Program<br>Reset Output<br>Link Output<br>Name:                                                       |  |  |

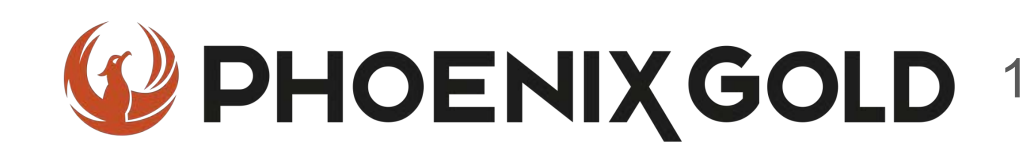

# On Behalf of the Phoenix Gold team, Thank you for choosing us!

Your installation is complete and we hope that your new upgraded system will bring you joy and happiness for many years to come when listening to your favorite music. As always, our goal is bringing you The Gold Standard in Sound.

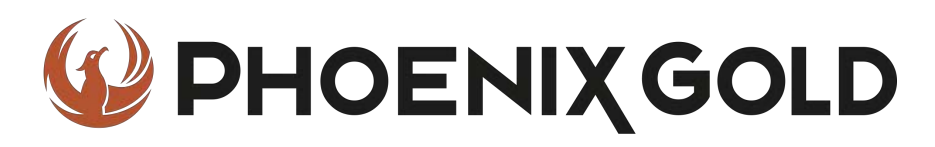

www.phoenixgold-eu.com